## インターネット予約方法

1. 予約したい資料を「蔵書検索・予約」画面で検索し、予約かごに追加する。

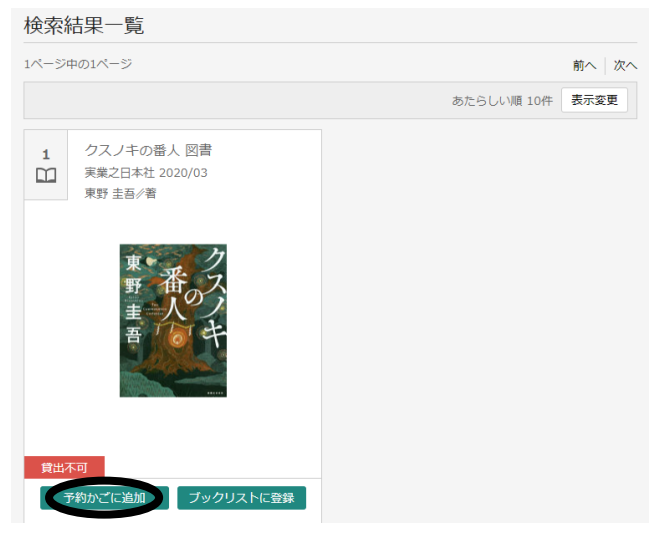

「利用者カードの番号」・「パスワード」を入力する。(ログイン)
 「予約かご」をクリック。

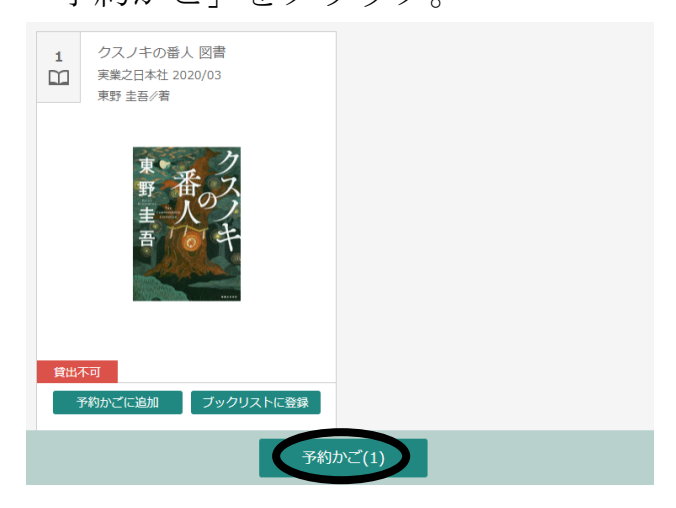

4. 予約したい資料にチェックをして「予約」をクリック。

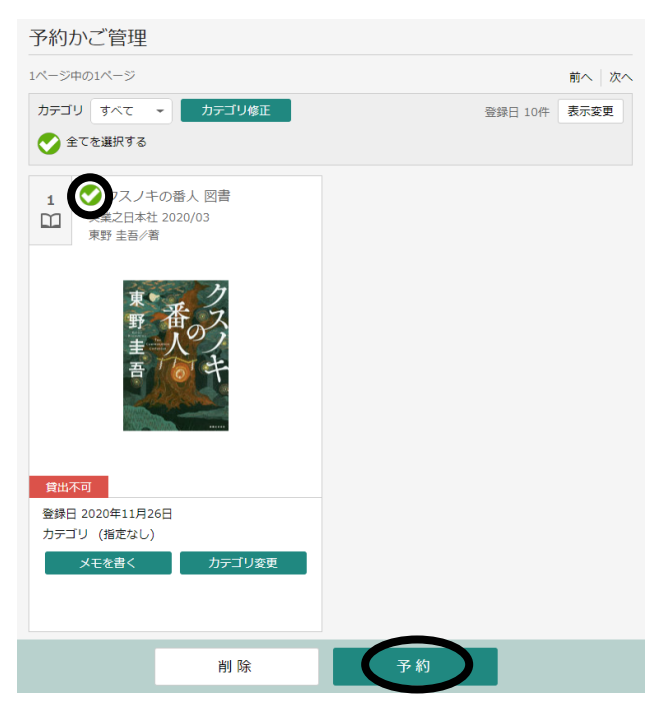

5. 予約内容のメール送信が不要の場合は「希望しない」を選択して「予約」をクリック。

| 予約登録                                               |               |   |  |
|----------------------------------------------------|---------------|---|--|
| 予約中資料 予約済資料                                        |               |   |  |
| <ul> <li>予約できない資料がある場合は、文字の色が赤色で表示されます。</li> </ul> |               |   |  |
| 1         クスノキの番人図書<br>実践2日本社 2020/03<br>東野 主昌/者   |               |   |  |
| 東<br>野<br>王<br>王<br>王<br>王<br>王<br>王<br>王          |               |   |  |
| <b>貸出不可</b><br>予約区分<br>予約中止                        |               |   |  |
|                                                    |               |   |  |
| 連絡方法                                               | メール連絡         | • |  |
| 受取館                                                | 扶桑町図書館        | • |  |
| 予約内容のメール送信                                         | 希望する          | • |  |
|                                                    | 希望しない<br>希望する |   |  |
| 予約                                                 |               |   |  |

6. 「送信」をクリック。

| 予約確認                                               |        |  |  |
|----------------------------------------------------|--------|--|--|
| 予約資料                                               |        |  |  |
| 1     クスノキの番人図書       東集之日本社 2020/03       東野 圭吾/者 |        |  |  |
| 東                                                  |        |  |  |
| 予約情報                                               |        |  |  |
| 利用者カードの番号                                          | *****  |  |  |
| 連絡方法                                               | メール連絡  |  |  |
| 受取館                                                | 扶桑町図書館 |  |  |
| 予約内容のメール送信                                         | 希望する   |  |  |
|                                                    | 送信 戻る  |  |  |

これで予約申込み完了です。